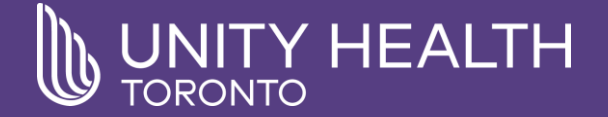

## Citrix Access using Non-Unity Computer (SMH & SJHC) Oct 2020

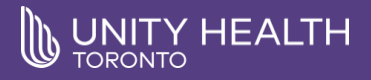

## Summary

This document provides the instructions on installing **Citrix Workspace Chrome extension** on your home computer (PC or Mac) and how to connect.

**STEP 1:** Open Chrome browser and enter the URL link below: <u>https://chrome.google.com/webstore/detail/citrix-workspace/haiffjcadagjlijoggckpgfnoeiflnem?hl=en</u>

## STEP 2: Click on Add to Chrome

Home > Apps > Citrix Workspace

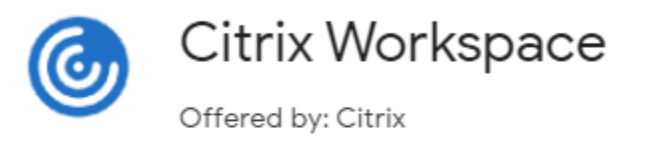

★★★★ 2,189 Extensions

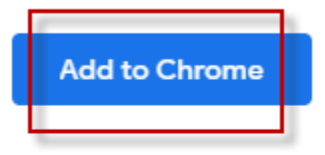

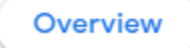

Reviews

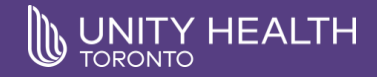

## Step 3: Click on Add app

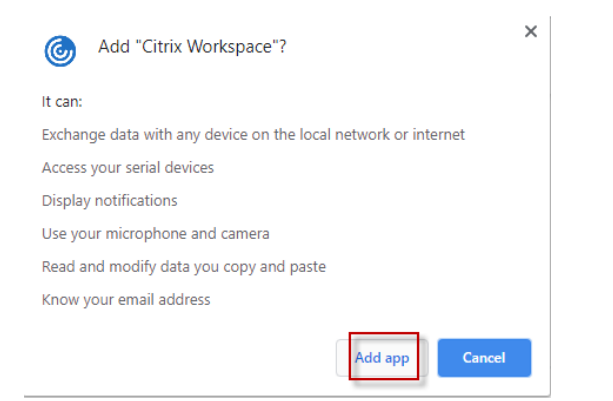

## **Step 4**: Close and launch Chrome again, click on Apps

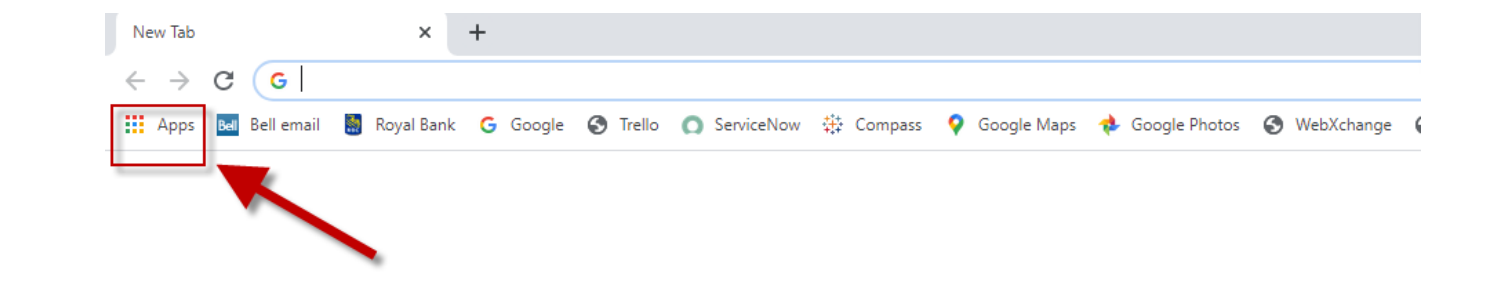

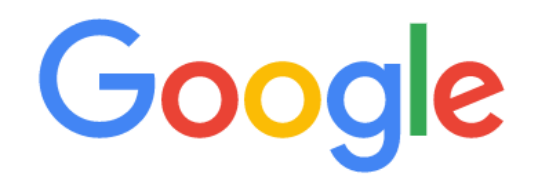

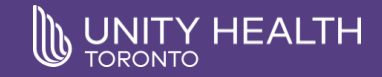

## Step 5: Click on Citrix Workspace

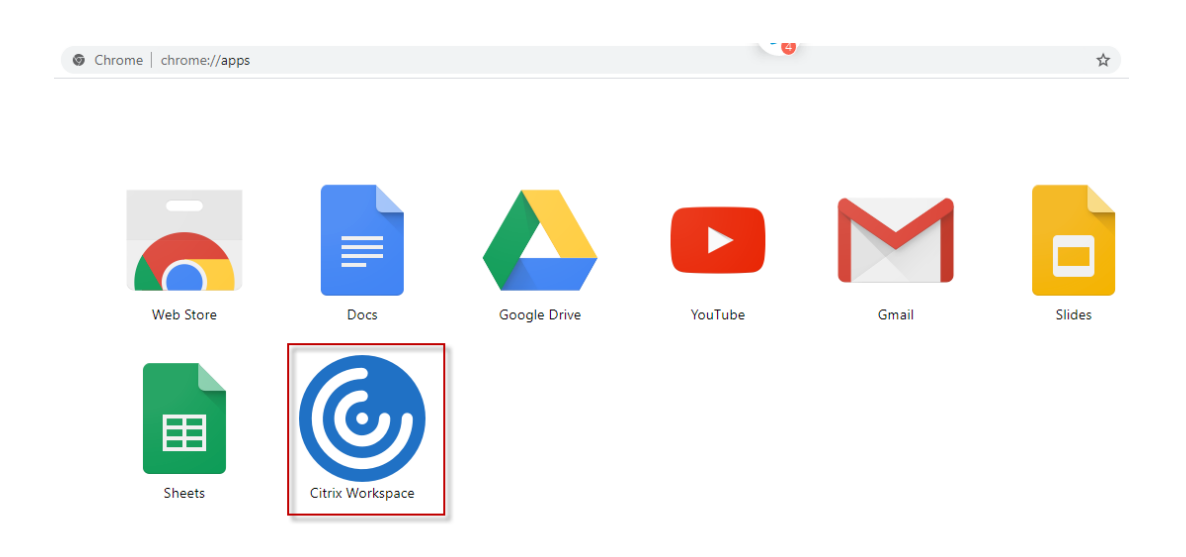

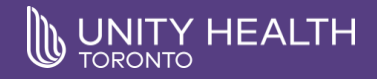

Step 6: Enter corresponding Site URL

### SMH

<u>http://angel.smh.ca</u> – [for non-clinical applications/resources such as Employee Self-serve (Paystubs) or network folders] <u>http://angel1.smh.ca</u> – [for clinical applications such as Soarian. This requires a Forti Token for access]

#### SJHC

https://remote.stjoe.on.ca

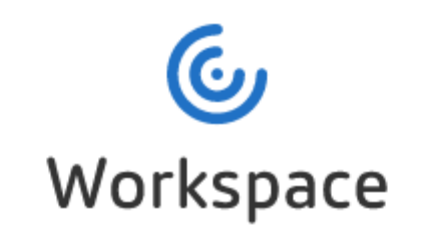

#### Account URL

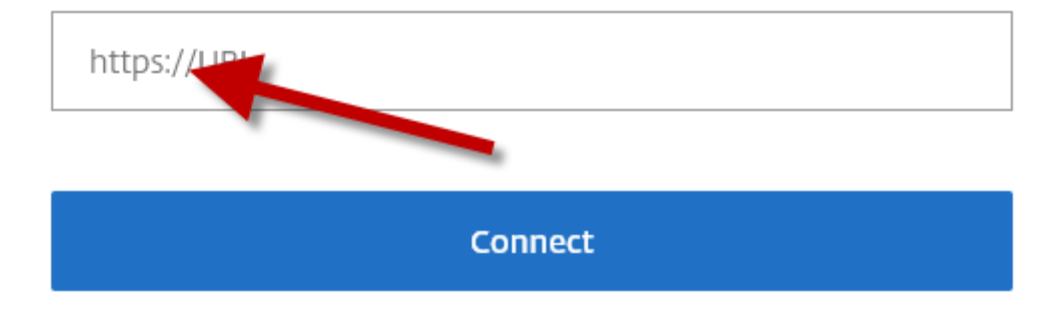

CITRIX

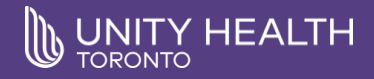

## **Step 7**: Pin to Taskbar for easy access

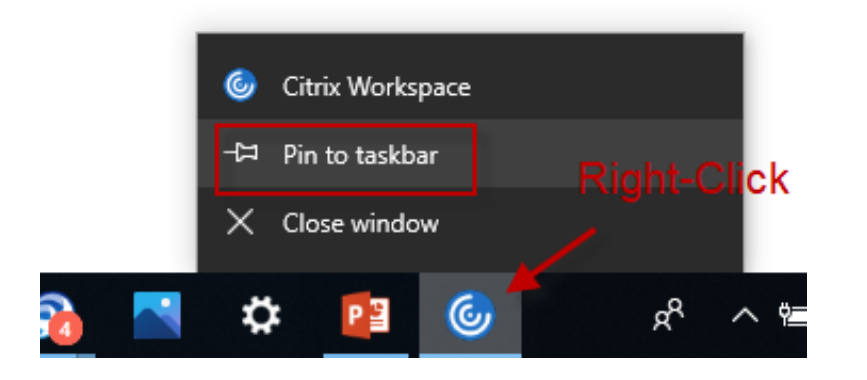

## Step 8: Click to launch and Login

| NetScaler with<br><b>Unified Gateway</b> | Please log on User name Password Token Ing On |  |
|------------------------------------------|-----------------------------------------------|--|

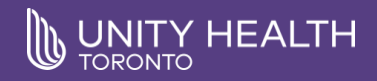

# **Step 9**: First-time users will be prompted to change password

| https://ang              | gel1.smh.ca/cgi/login             | <b>▼ 🗋 Č</b> Search 🔎 ▼ 🔐 🕃 🧐                  |          |
|--------------------------|-----------------------------------|------------------------------------------------|----------|
| 🗊 St. Michael's Hospital | × 🥔 Can't reach this page         |                                                |          |
| \$⇒                      |                                   | 🟠 🔻 🔝 👻 🖃 🖶 🔻 Page 🔻 Safety 👻 Tools 👻 🕢        | <b>7</b> |
|                          |                                   |                                                |          |
|                          |                                   |                                                |          |
|                          |                                   |                                                |          |
|                          |                                   |                                                |          |
|                          |                                   |                                                |          |
|                          |                                   | Additional Information Required                |          |
|                          | NetScaler with<br>Unified Gateway | Please type your response below                |          |
|                          |                                   | rease type your response below.                |          |
|                          |                                   |                                                |          |
|                          |                                   | Password Expired. Please enter a new password. |          |
|                          |                                   | ,                                              |          |
|                          |                                   |                                                |          |
|                          |                                   |                                                |          |
|                          |                                   | Submit                                         |          |
|                          |                                   |                                                |          |
|                          |                                   |                                                |          |
|                          |                                   |                                                |          |
|                          |                                   |                                                |          |

## Step 10: Retype to confirm

| ← → label{eq:started_started_start |                                   | ÷ 🔒 ♂ Search                     | ▶ ☆☆               |
|----------------------------------------------------------------------------------------------------|-----------------------------------|----------------------------------|--------------------|
| 🔒 St. Michael's Hospital                                                                                                    | × 🥔 Can't reach this page         |                                  |                    |
| ⇔                                                                                                    |                                   | 🟠 🔻 🖾 👻 🖶 🕈 Page 🕶               | Safety 🔻 Tools 👻 🌘 |
|                                                                                                    |                                   |                                  |                    |
|                                                                                                    |                                   |                                  |                    |
|                                                                                                    |                                   |                                  |                    |
|                                                                                                    |                                   |                                  |                    |
|                                                                                                    |                                   | Additional Information Required  |                    |
|                                                                                                    |                                   |                                  |                    |
|                                                                                                    |                                   | Please type your response below. |                    |
|                                                                                                    |                                   |                                  |                    |
|                                                                                                    | NetScaler with<br>Unified Gateway | Please confirm password          |                    |
|                                                                                                    |                                   |                                  |                    |
|                                                                                                    |                                   |                                  |                    |
|                                                                                                    |                                   |                                  |                    |
|                                                                                                    |                                   | Submit                           |                    |
|                                                                                                    |                                   |                                  |                    |
|                                                                                                    |                                   |                                  |                    |
|                                                                                                    |                                   |                                  |                    |
|                                                                                                    |                                   |                                  |                    |